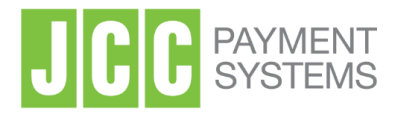

# ΕΓΚΕΚΡΙΜΕΝΕΣ ΗΛΕΚΤΡΟΝΙΚΕΣ ΥΠΟΓΡΑΦΕΣ Ηλεκτρονική Υπογραφή με Εγκεκριμένο Πιστοποιητικό

**Διεύθυνση:** Σταδίου 1, 2571 Βιομηχανική Περιοχή Νήσου, Λευκωσία, Κύπρος **Τηλέφωνο:** +357 22 868500 Ιστοσελίδα: http://www.jcc.com.cy

- Χρησιμοποιώντας οποιοδήποτε browser επισκεφτείτε το JCC Signing Portal στο σύνδεσμο <u>https://sign.jcc.com.cy</u>
- 2. Εισάγετε το email σας και επιλέξτε "ΕΠΟΜΕΝΟ/ΝΕΧΤ"

|  | ΣΥΝΔΕΣΗ       |  |  |
|--|---------------|--|--|
|  | Email         |  |  |
|  | Να με θυμάσαι |  |  |
|  | ΕΠΟΜΕΝΟ       |  |  |
|  |               |  |  |

3. Εισάγετε τον κωδικό πρόσβασής σας και επιλέξτε "ΣΥΝΔΕΣΗ/LOGIN"

|  | ΣΥΝΔΕΣΗ Email Καδικός πρόσβασης Να με θυμάσαι |  |
|--|-----------------------------------------------|--|
|  |                                               |  |

#### 4. Επιλέξτε "NEA POH ΕΡΓΑΣΙΑΣ/NEW WORKFLOW"

|   | 습 келтро ел                                                    |                                         | <i>டி</i> 💶 🗸                                                         |
|---|----------------------------------------------------------------|-----------------------------------------|-----------------------------------------------------------------------|
| k |                                                                | АПОРРІФОНКЕ ОЛОКЛНРДОНІ                 | κε<br>                                                                |
|   | ΝΕΑ ΡΟΗ<br>ΤΟΙΧΕΙΑ ΓΡΗΓΟΡΕΣ ΕΝΕΡΓΕΙΕΣ<br>> Πρότυπα<br>> Επαφές | YΠΟΓΡΑΦΗ Π<br>ΥΠΟΓΡΑΦΗ Π<br>J<br>R<br>T | POΓPAMMA<br>ΤΗΡΕΣΙΩΝ<br>2C Payment Systems -<br>mote Signing Solution |

# 5. Επιλέξτε το έγγραφο που επιθυμείτε να ανεβάσετε

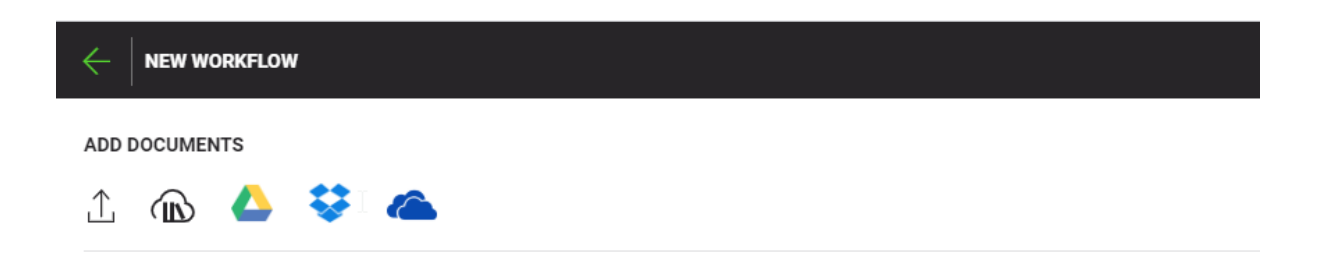

# 6. Μόλις το έγγραφο φορτωθεί, επιλέξτε "ΕΠΟΜΕΝΟ/ΝΕΧΤ"

| $\in$                 | Certificate_Application (31) 😰           |   | ЕПС | MENO       |
|-----------------------|------------------------------------------|---|-----|------------|
| ΠΡΟΣΘΗΚΗ ΕΓΓΡΑΦΩΝ (1) |                                          |   |     |            |
| ⊥                     |                                          |   |     |            |
| ≡ 1                   | Certificate_Application (51) - 435.66 KB | R |     | <b>创</b> : |
|                       |                                          |   |     |            |

7. Επιλέξτε τη σελίδα στην οποία επιθυμείτε να τοποθετήσετε την υπογραφή σας και επιλέξτε "Ψηφιακή υπογραφή/Digital Signature"

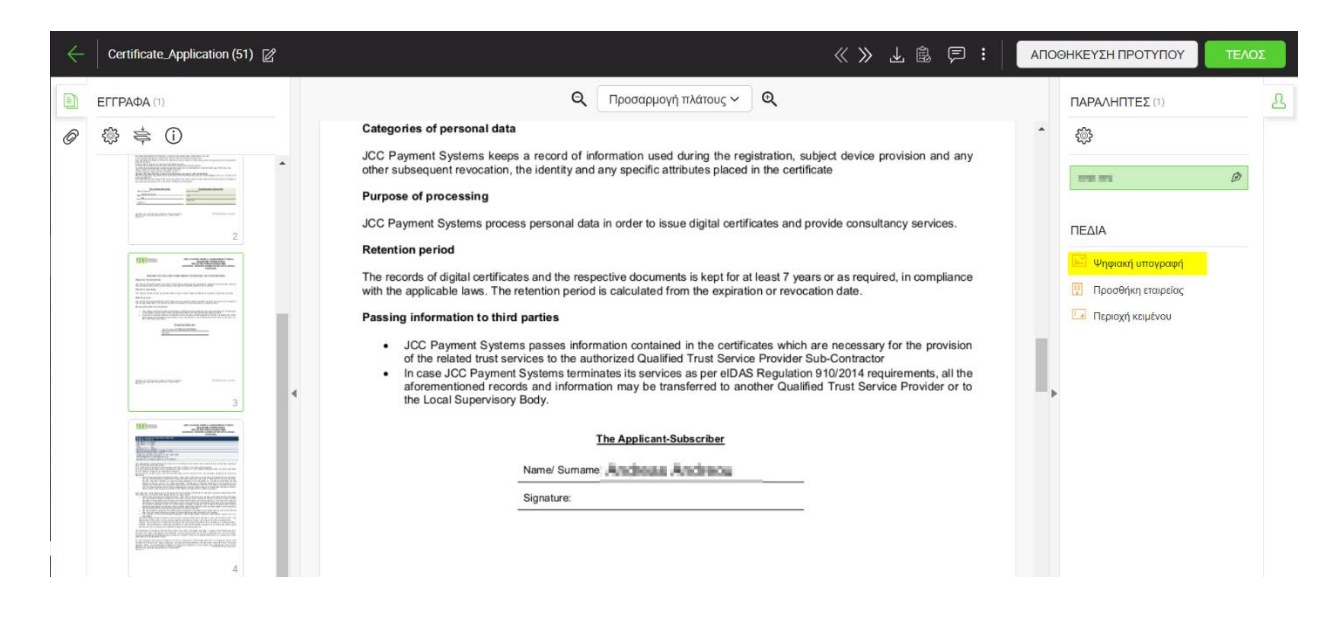

 Επιλέξτε που επιθυμείτε να τοποθετήσετε την ηλεκτρονική σας υπογραφή και κάντε κλικ στο σύμβολο της υπογραφής.

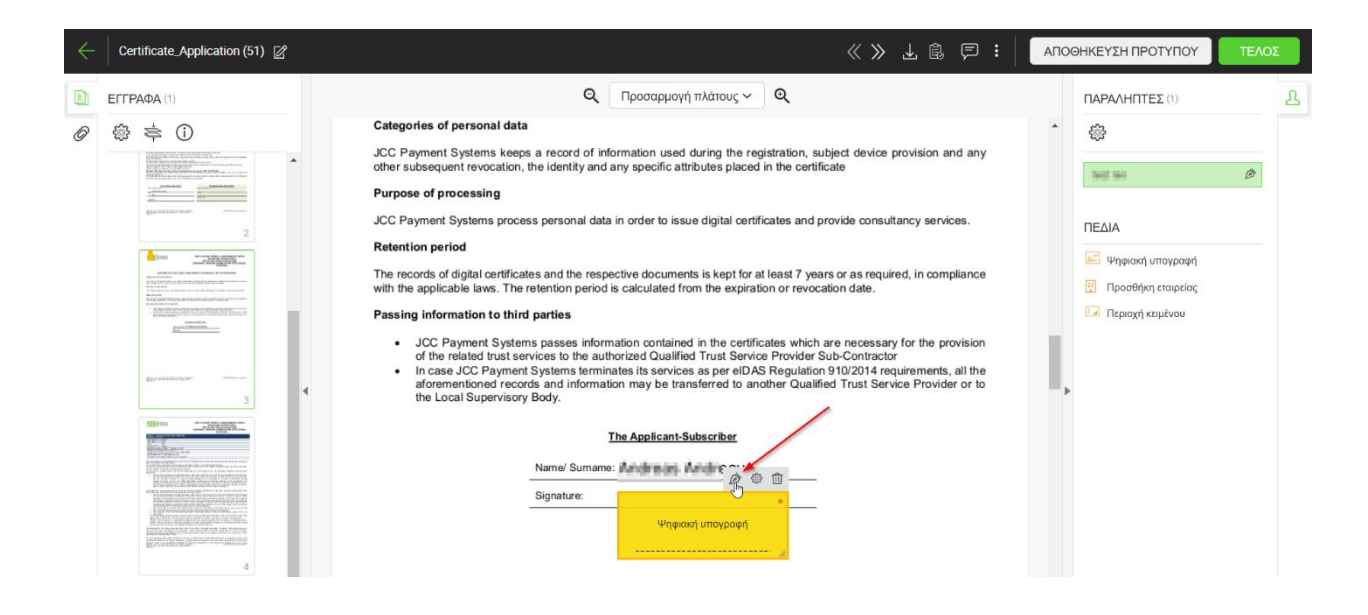

### 9. Επιλέξτε "ΥΠΟΓΡΑΦΗ ΤΩΡΑ/SIGN NOW"

|               | ΥΠΟΓΡΑΦΗ |                  | 2           | ×                  |
|---------------|----------|------------------|-------------|--------------------|
| ori<br>Day    | Ε        | Δ Φόρτωση        |             | ad any             |
| sub<br>ose    | test tes |                  |             |                    |
| Payı<br>Intio |          |                  |             | es.                |
| ecoi<br>he a  |          |                  |             | bliance            |
| ing<br>J      |          | rest res         |             | ovision            |
| lı<br>a<br>ti |          |                  |             | all the<br>r or to |
|               |          |                  | Περισσότερο | t ≫                |
| L             |          |                  |             |                    |
|               |          | Ψηφιακή υποχοαφή |             |                    |

10. Κάντε κλικ στην ειδοποίηση που εμφανίστηκε στην οθόνη του κινητού σας.

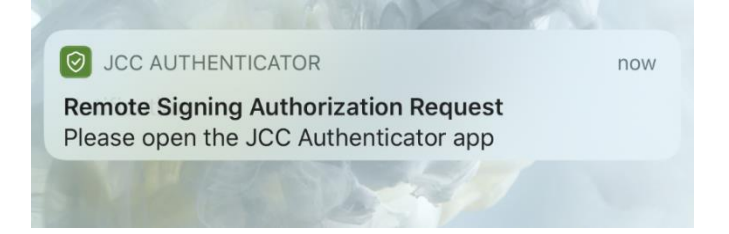

**11.** Επιλέξτε "AUTHORISE" για να δώσετε την έγκρισή σας για την τοποθέτηση της ηλεκτρονικής σας υπογραφής.

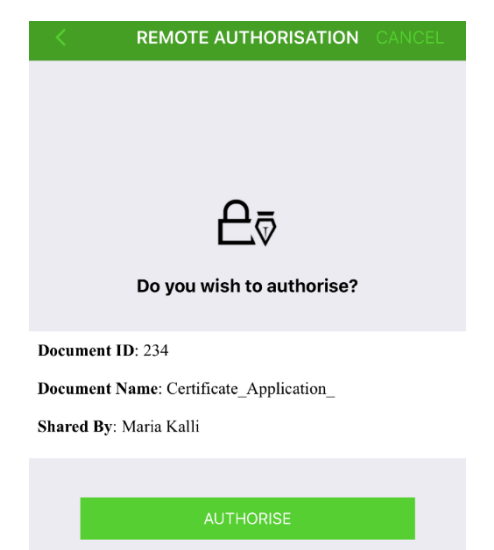

12. Εισάγετε το δαχτυλικό σας αποτύπωμα, κωδικό ή μοτίβο

| <b>REMOTE AUTHORISATION</b> CANCEL                                                                 | Enter iPhone passcode for "JCC<br>Authenticator"                                                   |  |  |
|----------------------------------------------------------------------------------------------------|----------------------------------------------------------------------------------------------------|--|--|
| Do you wish to authorise?<br>Do you wish to authorise?<br>Documen<br>Documen<br>Shared B<br>Cancel | 1     2     3       ABC     BEF       4     5       5     6       7     8       9     WXYZ       0 |  |  |

#### **13.** Η υπογραφή σας έχει τοποθετηθεί. Κατεβάστε το υπογεγραμμένο ηλεκτρονικά έγγραφο και επιλέξτε «**ΤΕΛΟΣ/FINISH**».

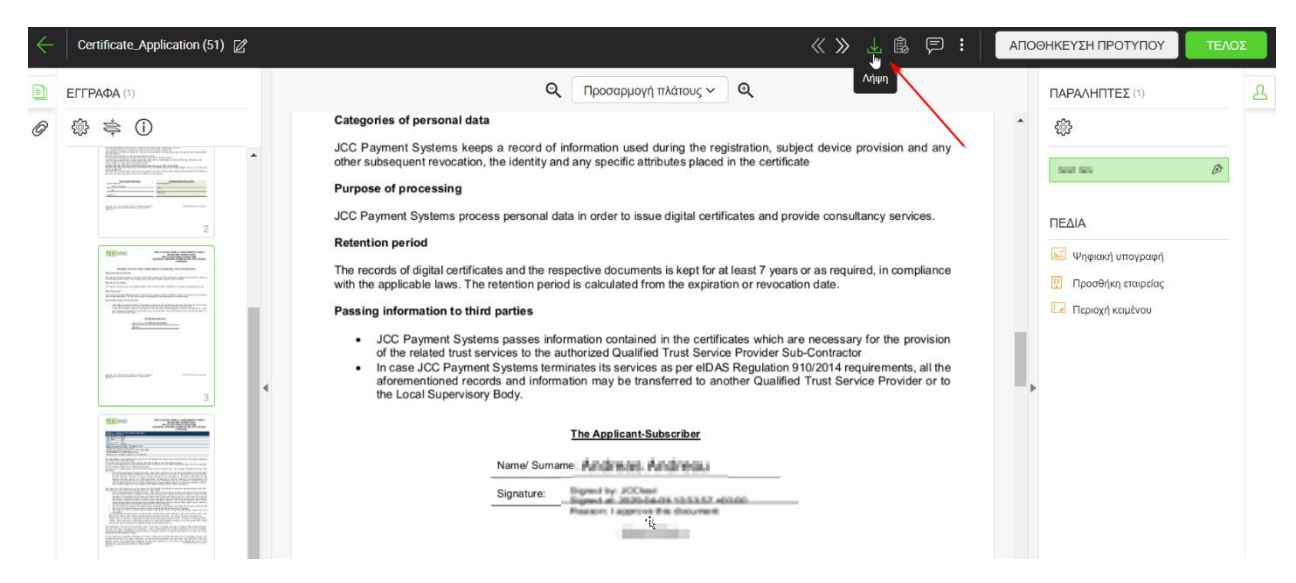